# Manual do Registro de Imóveis

PARA EMISSÃO DE GUIAS DE RECOLHIMENTO AO FUNREJUS

Versão 02.17

- 1. Cadastramento dos dados do cartório
- 2. <u>Emissão de guias de recolhimento sobre Compra e Venda de Imóveis</u> (Receita 7.1)
- 3. <u>Emissão de guias de recolhimento sobre Demais Atos com Expressão</u> <u>Econômica (Receita 7.2)</u>
- 4. <u>Emissão de guias de recolhimento sobre Atos Notariais e Registrais</u> com Menor Expressão Econômica (Receita 25)
- 5. <u>Emissão de guias de recolhimento referentes a Intimação de Devedor</u> <u>nas Hipóteses de Alienação Fiduciária (Receita 7.2.1)</u>
- 6. <u>Observações</u>

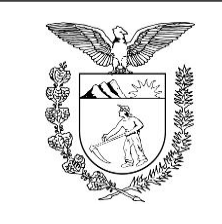

Elaboração: Divisão de Arrecadação e Fiscalização do Centro de Apoio ao FUNREJUS

TRIBUNAL DE JUSTIÇA DO ESTADO DO PARANÁ

# 1. Cadastramento dos dados do cartório

É necessário que o cartório cadastre e mantenha seus dados atualizados junto ao Sistema Uniformizado. A seguir, é apresentado o procedimento a ser seguido na primeira vez em que for realizado o cadastramento e em eventuais alterações posteriores.

## 1.1. Acesse o Sistema Uniformizado.

1.2. Na parte superior da tela, passe o mouse sobre a opção "Unidades". No menu que será exibido, clique em "Dados como Sacado".

| Ca   | dastros   Unidades | 📔 Administração 🕴 Intranet Antig                             | al                                              |
|------|--------------------|--------------------------------------------------------------|-------------------------------------------------|
| Usuá | rio:               | *****                                                        | ☆ Início ? Ajuda X Fechar                       |
| Si   | Cadastros          | Unidades                                                     | Administração 🕴 Intranet Antiga 🗎               |
|      |                    | Guias<br>Guia de Recolhim<br>Extrajudicial<br>Guia do Funseg | Relatório<br>nento do Foro Receitas por Período |
|      |                    | Gerenciamento<br>Guias                                       | Autorização<br>Configurar                       |
|      |                    | Cadastros 1.2<br>Dados como Saca                             | do ,                                            |

1.3. Será exibida uma tela contendo o quadro "Dados do Sacado", cujos campos deverão ser preenchidos da seguinte forma:

1.3.1. Nome: aqui deverá ser inserida a razão social do cartório, ou então o nome do titular da serventia.

1.3.2. **CPF/CNPJ**: na etapa anterior, se em "Nome" foi informada a razão social, neste campo deverá ser inserido o CNPJ do cartório. Se em "Nome" foi informado o nome do titular, aqui deverá ser preenchido seu CPF.

1.3.3. **Endereço**: digite o logradouro em que está situado o cartório, bem como o número e o complemento, se for o caso.

1.3.4. Bairro: insira o respectivo bairro/distrito.

1.3.5. Município: clique na seta contida neste campo para escolher o município.

1.3.6. CEP: por fim, insira o CEP da localidade.

| Dados do   | Sacado                      |          |          |
|------------|-----------------------------|----------|----------|
| Nome:      | CARTÓRIO TESTE 1.3.1        |          |          |
| CPF/CNPJ:  | 000.000.000/0001-00 1.3.2   |          |          |
| Endereço:  | RUA TESTE, 555 <b>1.3.3</b> |          |          |
| Bairro:    | EXEMPLO 1.3.4               |          |          |
| Estado:    | PR                          |          |          |
| Município: | Curitiba 1.3.5              |          |          |
| CEP:       | 00000-000 1.3.6             |          | 1.3.7    |
|            |                             | ې Limpar | 🖥 Salvar |
|            |                             |          |          |

1.3.7. Preenchidos os campos, basta clicar em "Salvar". Caso os dados informados apresentem algum tipo de erro, ou caso seja preciso atualizar alguma informação (p. ex. mudança de endereço), o cadastro poderá ser atualizado seguindo-se as etapas anteriores.

# **Importante!**

⇒ Mantenha sempre o cadastro do cartório atualizado, pois as informações nele contidas figurarão como dados do pagador nas guias de recolhimento da Receita 25.

# Emissão de guias de recolhimento sobre Compra e Venda de Imóveis (Receita 7.1)

### 2.1. Acesse o Sistema Uniformizado.

2.2. Na parte superior da tela, passe o mouse sobre a opção "Unidades". No menu que será exibido, clique em "Guia de Recolhimento do Foro Extrajudicial".

| Cadastros Unidades Ad | ministração 🕴 Intranet Antiga 📔                                        |                                              |
|-----------------------|------------------------------------------------------------------------|----------------------------------------------|
| Usuário:              |                                                                        | ☆ Início ? Ajuda X Fechar                    |
| Sistema onnormizado   |                                                                        |                                              |
| Cadastros             | Unidades A                                                             | dministração 📔 Intranet Antiga 🛛             |
|                       |                                                                        |                                              |
|                       | Unidades                                                               | Administração   Intranet Antiga              |
|                       | <b>Guias</b><br>Guia de Recolhiment<br>Extrajudicial<br>Guia do Funseg | Relatório<br>to do Foro Receitas por Período |
|                       | Gerenciamento<br>Guias                                                 | Autorização<br>Configurar                    |

| Preenchimento de Dad                                                                                     | os da Guia - Recolhimento do Foro Extrajudicial                                                                                   |
|----------------------------------------------------------------------------------------------------|----------------------------------------------------------------------------------------------------|
|                                                                                                    | * Informações obrigatórias                                                                                                    |
| * Unidade Arrecadadora:                                                                                  | ANTONINA / SERVIÇO DE REGISTRO DE IMÓVEIS                                                                                         |
| <ul> <li>* Guia de Recolhimento sobre:</li> <li>* Nome do Interessado:</li> <li>* Observação:</li> </ul> | Compra e Venda de Imóveis      Demais Atos com Expressão Econômica      Atos Notariais e Registrais com Menor Expressão Econômica |
| Tipos de Custas  Receita  7.1 - 0.2% sobre o Valor d                                                     | Quantidade                                                                                                    |
|                                                                                                    | Trocar                                                                                                    |
| Campos da Receita                                                                                        |                                                                                                    |
| * VA                                                                                                    | LOR DO IMÓVEL: R\$                                                                                                    |
|                                                                                                    | Limpar Avançar >                                                                                                    |

2.4.1. **Unidade Arrecadadora**: aqui o sistema exibirá a denominação da comarca e da serventia. <u>Não é</u> necessário preencher nada.

2.4.2. **Guia de Recolhimento sobre:** marque a opção "Compra e Venda de Imóveis". Note que, na tabela "Tipos de Custas", o sistema seleciona automaticamente a Receita 7.1.

2.4.3. Nome do Interessado: digite o nome da(s) parte(s) interessada(s).

2.4.4. **Observação**: o que for preenchido neste campo constará no corpo da guia emitida. Devem ser digitadas as informações do ato, como nº de protocolo, averbação/registro e matrícula.

2.4.5. Valor do Imóvel: insira o valor do imóvel.

2.4.6. Após o preenchimento dos campos indicados, clique em "Avançar".

| 2.4.5 * VA                                                                                                    | OR DO IMÓVEL: R\$ 500.000,00                                                                                                    | 2.4.6                        |
|----------------------------------------------------------------------------------------------------|----------------------------------------------------------------------------------------------------|------------------------------|
| Compos do Resoito                                                                                                    |                                                                                                    | Trocar                       |
| 7.1 - 0,2% sobre o Valor o                                                                                                    | ) Título do Imóvel                                                                                                    |                              |
| Receita                                                                                                    |                                                                                                    | Quantidade                   |
| <ul> <li>Guia de Recolhimento sobre:</li> <li>2.4.3* Nome do Interessado:</li> <li>2.4.4* Observação:</li> <li>Tipos de Custas</li> </ul> | Compra e venda de Imoveis o Demais Alos com Expressão Economica o Alos Notariais e Registrais de Exemplomir da Silva <u>NONONONO NONONONO NONONONO</u> NONONONO |                              |
| 2.4.1* Unidade Arrecadadora:                                                                                                    | ANTONINA / SERVIÇO DE REGISTRO DE IMÓVEIS      Compre o Vendo do Imóveis - Demois Ates com Expressão Econômico - Ates Notoriais o Depistrais e                  | nn Manor Evorossão Econômica |
|                                                                                                    | * Informações obrigatórias                                                                                                    |                              |

2.5. Na página seguinte, deverão ser inseridos os dados do pagador, isto é, da pessoa física ou jurídica que suportará o ônus financeiro relativo ao recolhimento.

|                         | * Informações obrigatórias |       |
|-------------------------|----------------------------|-------|
| 2.5.1* Nome do Pagador: |                            |       |
| 2.5.2* CPF/CNPJ:        |                            |       |
| 2.5.3 * CEP:            | 0                          |       |
| 2.5.4 * Endereço:       |                            | 0     |
| 2.5.5* Bairro:          |                            | 0     |
| 2.5.6 * Cidade:         |                            |       |
| 2.5.7 * UF:             | Paraná 🔹                   |       |
|                         |                            |       |
|                         |                            |       |
|                         |                            | 2.5.8 |

2.5.1. Nome do Pagador: insira o nome (se pessoa física) ou a razão social (se pessoa jurídica) do pagador.

2.5.2. CPF/CNPJ: preencha o CPF (se pessoa física) ou o CNPJ (se pessoa jurídica) do pagador.

2.5.3. **CEP**: insira o CEP do pagador. Note que, após a inserção do CEP, o sistema preenche automaticamente ao campos "Endereço", "Bairro", "Cidade" e "UF".

2.5.4. **Endereço**: preenchido automaticamente após inserção do CEP. Complete o campo com o número do logradouro, caso esta informação não tenha sido recuperada pelo sistema. Se não houver numeração, complete com  $s/n^{\circ}$ .

2.5.5. **Bairro**: preenchido automaticamente após inserção do CEP. Se as informações do bairro não foram adequadamente inseridas pelo sistema, utilize as seguintes instruções: caso se trate de área rural, complete o campo com "área rural de + nome da localidade"; se não houver bairro, preencha com "Centro" ou utilize o próprio nome do município.

2.5.6. Cidade: preenchido automaticamente após inserção do CEP.

2.5.7. UF: preenchido automaticamente após inserção do CEP.

2.5.8. Na sequência, clique em "Avançar".

2.6. Na página seguinte, confira se todas as informações da guia a ser gerada estão corretas.

2.6.1. O sistema efetua o cálculo do valor a ser recolhido e o indica aqui.

2.6.2. Se for necessário corrigir qualquer informação, basta clicar em "< Anterior".

2.6.3. Se as informações apresentadas estiverem de acordo, clique em "Gerar Boleto".

| Unidade Arrecadadora:       | ANDIRÁ / SERVIÇO DE REGISTRO DE IMÓVEIS               |
|-----------------------------|-------------------------------------------------------|
| Tipo de Serviço:            | Registro de Imóveis                                   |
| Guia de Recolhimento sobre: | Compra e Venda de Imóveis                             |
| Nome do Interessado:        | Exemplomir da Silva                                   |
| Observação:                 | NONONONO NONONONO NONONONO                            |
| Data de Vencimento:         | 09/12/2016                                            |
| Nome do Pagador:            | EXEMPLO LTDA - CNPJ: 15.303.302/0001-06               |
| Endereço do Pagador:        | Praça Nossa Senhora de Salette - Bairro Centro Cívico |
|                             | Curitiba / PR - CEP 80530-912                         |

Guias

| Receita                                          | Valor R\$          |
|--------------------------------------------------|--------------------|
| 7.1 - 0,2% sobre o Valor do Título do Imóvel     | R\$ 1.000,00       |
| TOTAL                                            | 2.6.1 R\$ 1.000,00 |
| D-L-K-11                                         |                    |
| Boleto 1                                         |                    |
| Campos da Receita                                |                    |
| Campos da Receita<br>VALOR DO IMÓVEL: 500.000,00 |                    |
| campos da Receita<br>VALOR DO IMÓVEL: 500.000,00 | 2.6.2 2.6.3        |

- 2.7. A guia de recolhimento é gerada em formato PDF.
- 2.7.1. É possível enviar a guia por email, imprimi-la ou salvá-la como arquivo.
- 2.7.2. Clique em voltar para finalizar o procedimento de emissão e emitir outra guia, se for o caso.

|                                                                                                    |                                                                                                    |                                   |                  | <br>       |
|----------------------------------------------------------------------------------------------------|----------------------------------------------------------------------------------------------------|-----------------------------------|------------------|------------|
|                                                                                                    |                                                                                                    | E                                 | nviar por E-mail | <br>Voltar |
|                                                                                                    |                                                                                                    | -                                 |                  | <br>       |
|                                                                                                    |                                                                                                    |                                   |                  | *          |
|                                                                                                    |                                                                                                    |                                   |                  |            |
|                                                                                                    |                                                                                                    |                                   |                  |            |
|                                                                                                    |                                                                                                    |                                   |                  |            |
|                                                                                                    |                                                                                                    |                                   |                  |            |
|                                                                                                    |                                                                                                    |                                   |                  |            |
| Funrejus Extrato Para Oso da Unidad                                                                                                    | E ARRECADADORA                                                                                                    |                                   |                  |            |
| ANDIRÁ - SERVIÇO DE REGISTRO DE IMÓVEIS                                                                                                    |                                                                                                    |                                   |                  |            |
| Interessado: Exemplomir da Silva                                                                                                    |                                                                                                    |                                   |                  |            |
|                                                                                                    |                                                                                                    |                                   |                  |            |
| Banco: Caixa Econômica Federal 7.1 - 0,2% sobre o Valor do Titul Número do Documento: 0000000021538587-3                                                                                                    | lo do Imóvel                                                                                                    | R\$ 1.000,00                      |                  |            |
| Nosso Número: 1400000002106987 TOTAL                                                                                                    |                                                                                                    | R\$ 1.000.00                      |                  |            |
| VALOR DO IMÓVEL: R\$ 500.000,00                                                                                                    |                                                                                                    |                                   |                  |            |
| NONONONO NONONONO NONONONO                                                                                                    |                                                                                                    |                                   |                  |            |
|                                                                                                    |                                                                                                    |                                   |                  |            |
|                                                                                                    |                                                                                                    |                                   |                  |            |
| Emitido em 06/12/2016                                                                                                    |                                                                                                    |                                   |                  |            |
|                                                                                                    |                                                                                                    |                                   |                  |            |
| 2                                                                                                    |                                                                                                    |                                   |                  |            |
|                                                                                                    |                                                                                                    |                                   |                  |            |
|                                                                                                    | DO PODER JUDICIÁRIO                                                                                                    |                                   |                  |            |
|                                                                                                    | DO PODER JUDICIÁRIO<br>Rec                                                                                                    | ibo do Sacado                     |                  |            |
|                                                                                                    | DO PODER JUDICIÁRIO<br>Rec<br>08/12/2016                                                                                                    | ibo do Sacado                     |                  |            |
| FUNDO DE REEQUIPAMENTO D<br>EVENTOS<br>UNA PARA TESTE NÃO PAGAR.<br>EVENTOS<br>FUNREJUS-FUNDO DE REEQUIPAMENTO DO PODER JUDICIARIO - 15.303.302/0001-06 - NOSAS SI                                                                                                    | DO PODER JUDICIÁRIO<br>Rec<br>00/12/2016<br>Adress 708/24152-0<br>ENHORA DA SALETE, SN 316/3/42152-0                                                                                                    | ibo do Sacado                     |                  |            |
| FUNDO DE REEQUIPAMENTO D     UNIDO DE REEQUIPAMENTO D     UNIDO DE REEQUIPAMENTO D     OLIVIO DE REEQUIPAMENTO DO PODER JUDICIARIO - 15.303.302/0001-06 - NOSAS AS     FUNDE     OLIVIO DE REEQUIPAMENTO DO PODER JUDICIARIO - 15.303.302/0001-06 - NOSAS AS     OLIVIO DE REEQUIPAMENTO DO PODER JUDICIARIO - 15.303.302/0001-06 - NOSAS AS     OLIVIO DE REEQUIPAMENTO  | Code Judiciário     Rec     Series     Series                                                                                                    | ibo do Sacado<br>160<br>19887-0   |                  |            |
| Fundo de Resource da aconstrucción de la sola de la sola de l | CO PODER JUDICIÁRIO     Rec     Veraine     On1/2/2016     November     Second Second Se                                                                                                    | ibo do Sacado<br>no<br>1997-0     |                  |            |
| FUNDO DE REEQUIPAMENTO D     OPERATORIA      OPERATORIA      OPERATORIA     OPERATORIA      | CONTRACTOR     CONTRACTOR      CONTRACTOR     CONTRACTOR     CONTRACTON     CONTRACTON     CONTRACTON     CONTRACTON     CONTRACTON                                                                                                    | ibo do Sacado<br>mo               |                  |            |
| Contraction of the state of the state o | Non Poper Judiciário           Rec           09/12/2016           Aparto Conservatorio           1362/32152-0           Processmento           Marcine Conservatorio           1400000000           1000000           1000000           1000000           1000000           10000000           10000000           100000000000           1000000000000           1000000000000000000000000000000000000                                                                                                    | ibo do Sacado<br>xe               |                  |            |
| Control of actions. And a control of control                                                                                                    | ADD PODER JUDICIÁRIO           Rec           Visuaria           Rec           Visuaria           Rec           Rec                                                                                                    | ibo do Sacado<br>xe<br>1987-0     |                  |            |
| Control of the second and the second and the s | Non Poper Judiciário           National Strategie           Original Strategie           ENHORA DA SALETE, SN.           10/2/2016           10/2/2016           10/2/2016           10/2/2016           10/2/2016           10/2/2016           10/2/2016           10/2/2016           10/2/2016           10/2/2016           10/2/2016           10/2/2016           10/2/2016           10/2/2016           10/2/2016           10/2/2016           10/2/2016           10/2/2016           10/2/2016           10/2/2016           10/2/2016           10/2/2016           10/2/2016           10/2/2017           10/2/2016           10/2/2017           10/2/2016           10/2/2017           10/2/2016           10/2/2016           10/2/2017           10/2/2016           10/2/2016           10/2/2017           10/2/2017           10/2/2017           10/2/2017           10/2/2017           10/2/2017           10/2                                                                                                    | ibo do Sacado<br>#e               |                  |            |
|                                                                                                    | CO PODER JUDICIÁRIO      Recentor      Alegorita de la consecuencia de la consecuencia de la consecuenc                                                                                                    | ibo do Sacado                     |                  |            |
|                                                                                                    | Constraints     Constraints     Constrain                                                                                                    | 100 do Sacado<br>100<br>10887-0   |                  |            |
|                                                                                                    | Correct JudiciArio      Rec     Vieward     Not Annual     Not Annual     No                                                                                                    | 1bo do Sacado<br>xe<br>1997-0     |                  |            |
|                                                                                                    | DO PODER JUDICIĂRIO<br>INTERNIT<br>DI PODER<br>ENHORA DA SALETE, SI,<br>10 7002/2015<br>INTERNIT<br>DI PODER<br>INTERNIT<br>DI PODER<br>INTERNIT | ibo do Sacado<br>#e<br>1987-0     |                  |            |
|                                                                                                    | Aderscycle Stochese                                                                                                    | 5987-0                            |                  |            |
| CONTRACTOR OF A CONTRACTOR OF A CONTRACTO | EINHORA DA SALEET, SIL<br>BENDORA DA SALEET, SIL<br>BENDORA DA SALEET, SIL                                                                                                    | ibo do Sacado                     |                  |            |
| CONTROL DECAREMENDO LES POSSO-128     CONTROL DE CONTROL DE LANGE DE LANGE DE L | AND PODER JUDICIĂRIO                                                                                                    | No do Sacado                      |                  |            |
| CONTRACTOR OF CONTRACTOR OF CONTRACTOR  | Averegets Mechanis                                                                                                    | ibo do Sacado<br>ao<br>1987-0<br> |                  |            |

- ⇒ Por padrão, as guias são emitidas com data de vencimento de três dias, contados a partir do dia seguinte ao da emissão. Não é possível alterar a data de vencimento.
- ⇒ As guias referentes à Receita 7.1 deverão ser pagas, impreterivelmente, até o momento da realização do registro ou averbação, ressalvadas as hipóteses de diferimento legal do pagamento, em conformidade com os arts. 491 e 555 do Código de Normas do Foro Extrajudicial:

#### Art. 491, caput, do Código de Normas do Foro Extrajudicial

"Não se fará registro ou averbação nos cadastros do Serviço sem o prévio recolhimento da receita devida ao FUNREJUS, salvo nas hipóteses de expressa dispensa ou diferimento legal do pagamento." (vide parágrafos)

#### Art. 555, caput, do Código de Normas do Foro Extrajudicial

"A inscrição de penhora, arresto ou sequestro ocorridos em processos trabalhistas (no interesse do empregado) ou executivos fiscais serão registrados independentemente do pagamento antecipado dos emolumentos e das receitas devidas ao FUNREJUS, devendo o registrador, nesse caso, solicitar a oportuna inclusão das despesas na conta de liquidação." (vide parágrafos)

# 3. Emissão de guias de recolhimento sobre Demais Atos com Expressão Econômica (Receita 7.2)

### 3.1. Acesse o Sistema Uniformizado.

3.2. Na parte superior da tela, passe o mouse sobre a opção "Unidades". No menu que será exibido, clique em "Guia de Recolhimento do Foro Extrajudicial".

| Cadastros Unidades            | a 🔰 Administração 🕴 Intranet A                            | ntiga                                                  |
|-------------------------------|-----------------------------------------------------------|--------------------------------------------------------|
| Usuário:<br>Sistema Uniformiz | ado                                                       | ☆ Início ? Ajuda X Fechar                              |
| Cadastros                     | Unidades                                                  | Administração   Intranet Antiga                        |
|                               | Guias<br>Guia de Recoll<br>Extrajudicial<br>Guia do Funse | Relatório<br>nimento do Foro Receitas por Período<br>g |
|                               | Gerenciamento<br>Guias<br>Cadastros<br>Dados como Sa      | o Autorização<br>Configurar                            |
|                               |                                                           |                                                        |

| Preenchimento de Dad                                                                               | os da Guia - Recolhimento do Foro Extrajudicial                                                                                   |
|----------------------------------------------------------------------------------------------------|----------------------------------------------------------------------------------------------------|
|                                                                                                    | * Informações obrigatórias                                                                                                    |
| * Unidade Arrecadadora:                                                                            | ANTONINA / SERVIÇO DE REGISTRO DE IMÓVEIS                                                                                         |
| <ul> <li>Guia de Recolhimento sobre:</li> <li>Nome do Interessado:</li> <li>Observação:</li> </ul> | Compra e Venda de Imóveis      Demais Atos com Expressão Econômica      Atos Notariais e Registrais com Menor Expressão Econômica |
| Receita                                                                                            | Quantidade                                                                                                    |
| 7.2 0,2 % Sobre 0 Valor 0                                                                          | Trocar                                                                                                    |
| Campos da Receita                                                                                  |                                                                                                    |
| * VA                                                                                               | LOR DO IMÓVEL: R\$                                                                                                    |
|                                                                                                    | Limpar Avançar >                                                                                                    |

3.4.1. **Unidade Arrecadadora**: aqui o sistema exibirá a denominação da comarca e da serventia. <u>Não é</u> necessário preencher nada.

3.4.2. **Guia de Recolhimento sobre**: marque a opção "Demais Atos com Expressão Econômica". Note que, na tabela "Tipos de Custas", o sistema seleciona automaticamente a Receita 7.2.

3.4.3. Nome do Interessado: digite o nome da(s) parte(s) interessada(s).

3.4.4. Observação: o que for preenchido neste campo constará no corpo da guia emitida. Devem ser digitadas as informações do ato, como nº de protocolo, averbação/registro, matrícula e natureza do registro.
3.4.5. Valor do Ato: insira o valor do ato.

3.4.6. Após o preenchimento dos campos indicados, clique em "Avançar".

| Campos da Receita                   |                                                                                                    |          |
|-------------------------------------|----------------------------------------------------------------------------------------------------|----------|
|                                     |                                                                                                    | Trocar   |
| 7.2 - 0,2% sobre Atos Prat          | icados p/ Ofícios Extrajudiciais                                                                                             |          |
| Receita                             | Quantidad                                                                                                    | le       |
| Tipos de Custas                     |                                                                                                    |          |
| 3.4.4 * Observação:                 |                                                                                                    |          |
| <b>3.4.3</b> * Nome do Interessado: | Exemplomir da Silva Filho                                                                                                    |          |
| * Guia de Recolhimento sobre:       | O Compra e Venda de Imóveis  Demais Atos com Expressão Econômica O Atos Notariais e Registrais com Menor Expressão Econômica | conômica |
| 5.4.1 * Unidade Arrecadadora:       | ANTONINA / SERVIÇO DE REGISTRO DE IMOVEIS                                                                                    |          |
|                                     |                                                                                                    |          |
|                                     | * Informações obrigatórias                                                                                                   |          |

3.5. Na página seguinte, deverão ser inseridos os dados do pagador, isto é, da pessoa física ou jurídica que suportará o ônus financeiro relativo ao recolhimento.

| reenchimento dos         | Dados do Pagador           |        |           |
|--------------------------|----------------------------|--------|-----------|
|                          | * Informações obrigatórias |        |           |
| 3.5.1 * Nome do Pagador: |                            |        |           |
| 3.5.2 * CPF/CNPJ:        |                            |        |           |
| 3.5.3 * CEP:             | 0                          |        |           |
| 3.5.4 * Endereço:        |                            |        | 0         |
| 3.5.5 * Bairro:          |                            |        | 0         |
| 3.5.6 * Cidade:          |                            |        |           |
| 3.5.7 * UF:              | Paraná 🔹                   |        |           |
|                          |                            |        |           |
|                          |                            |        |           |
|                          |                            |        | 3.5.8     |
|                          | < Voltar                   | Limpar | Avançar > |

3.5.1. Nome do Pagador: insira o nome (se pessoa física) ou a razão social (se pessoa jurídica) do pagador.

3.5.2. CPF/CNPJ: preencha o CPF (se pessoa física) ou o CNPJ (se pessoa jurídica) do pagador.

3.5.3. **CEP**: insira o CEP do pagador. Note que, após a inserção do CEP, o sistema preenche automaticamente ao campos "Endereço", "Bairro", "Cidade" e "UF".

3.5.4. **Endereço**: preenchido automaticamente após inserção do CEP. Complete o campo com o número do logradouro, caso esta informação não tenha sido recuperada pelo sistema. Se não houver numeração, complete com  $s/n^{\circ}$ .

3.5.5. **Bairro**: preenchido automaticamente após inserção do CEP. Se as informações do bairro não foram adequadamente inseridas pelo sistema, utilize as seguintes instruções: caso se trate de área rural, complete o campo com "área rural de + nome da localidade"; se não houver bairro, preencha com "Centro" ou utilize o próprio nome do município.

3.5.6. Cidade: preenchido automaticamente após inserção do CEP.

3.5.7. UF: preenchido automaticamente após inserção do CEP.

3.5.8. Na sequência, clique em "Avançar".

3.6. Na página seguinte, confira se todas as informações da guia a ser gerada estão corretas.

3.6.1. O sistema efetua o cálculo do valor a ser recolhido e o indica aqui.

3.6.2. Se for necessário corrigir qualquer informação, basta clicar em "< Anterior".

3.6.3. Se as informações apresentadas estiverem de acordo, clique em "Gerar Boleto".

| ANDIRÁ / SERVIÇO DE REGISTRO DE IMÓVEIS               |
|-------------------------------------------------------|
| Registro de Imóveis                                   |
| Demais Atos com Expressão Econômica                   |
| Exemplomir da Silva                                   |
|                                                       |
| 09/12/2016                                            |
| EXEMPLO LTDA - CNPJ: 76.416.940/0001-28               |
| Praça Nossa Senhora de Salette - Bairro Centro Cívico |
| Curitiba / PR - CEP 80530-912                         |
|                                                       |

| Receita                                                    | Valor R\$            |
|------------------------------------------------------------|----------------------|
| 7.2 - 0,2% sobre Atos Praticados p/ Ofícios Extrajudiciais | R\$ 4,0              |
| TOTAL                                                      | <b>3.6.1</b> R\$ 4,0 |
| Boleto 1                                                   |                      |
| Campos da Receita                                          |                      |
| Campos da Receita<br>VALOR DO ATO: 2.000.00                |                      |
|                                                            | 3.6.3                |

3.6.2

< Anterior

Gerar Boleto

- 3.7. A guia de recolhimento é gerada em formato PDF.
- 3.7.1. É possível enviar a guia por email, imprimi-la ou salvá-la como arquivo.
- 3.7.2. Clique em voltar para finalizar o procedimento de emissão e emitir outra guia, se for o caso.

|                                                                                                    | Enviar por E-mail                           | Voltar |
|----------------------------------------------------------------------------------------------------|---------------------------------------------|--------|
|                                                                                                    |                                             |        |
|                                                                                                    |                                             |        |
|                                                                                                    |                                             |        |
|                                                                                                    |                                             |        |
|                                                                                                    |                                             |        |
|                                                                                                    |                                             |        |
| Extrato para Uso da Unidade Arrecadador                                                                                                    | RA                                          |        |
|                                                                                                    |                                             |        |
|                                                                                                    |                                             |        |
|                                                                                                    |                                             |        |
| Banco: Caixa Econômica Federal 7.2 - 0,2% sobre Atos Praticados p/ Oficios Extrajudiciais                                                                                                 | R\$ 4.00                                    |        |
| Número do Documento: 0000000021538601-2                                                                                                    |                                             |        |
| Nosso Número: 1400000002107004 TOTAL                                                                                                    | R\$ 4,00                                    |        |
|                                                                                                    |                                             |        |
|                                                                                                    |                                             |        |
|                                                                                                    |                                             |        |
|                                                                                                    |                                             |        |
| Emilido em 06/12/2016                                                                                                    |                                             |        |
|                                                                                                    |                                             |        |
| FUNDO DE REEQUIPAMENTO DO PODER JUDICI                                                                                                    | ÁRIO                                        |        |
|                                                                                                    |                                             |        |
| Representação Numérica                                                                                                    | Vendmento                                   |        |
| GUIA PARA TESTE. NÃO PAGAR.<br>Beneficialo                                                                                                    | 09/12/2016<br>Agência / Código Beneficiário |        |
| FUNREJUS-FUNDO DE REEQUIPAMENTO DO PODER JUDICIARIO - 15.303.302/0001-06 - NOSSA SENHORA DA SALETE, SN<br>Data do Documento Inúmeto do Documento Escéde Doc Aceite Ibata do Processamento | 3162/342152-0<br>Nosso Número               |        |
| 06/12/2016 0000000021538601-2 RC N 06/12/2016                                                                                                    | 1400000002107004-6                          |        |
| ANDIRA - SERVIÇO DE REGISTRO DE INÓVEIS                                                                                                    | 4,00                                        |        |
| TOTAL: 4,00<br>VALOR DO ATO: 85 2.000,00                                                                                                    | (*) Eventuarie / Provintemo                 |        |
| NONCRICNIC NCHONONIO NONONONO                                                                                                    | (-) Outras Deduções                         |        |
| SR. CAIXA, NÃO RECEBER APÓS A DATA DE VENCIMENTO DA GUIA.                                                                                                    | (+) Mora / Multa                            |        |
|                                                                                                    | (*) Outros Acréscimos                       |        |
| NAU FAUAN                                                                                                    | (+) Valor Cobrado                           |        |
|                                                                                                    | Parcelamento                                |        |
| Pagador Autenticação Mecánica                                                                                                    |                                             |        |
| EXEMPLO LTDA - CNPJ 76.416.940/0001-28<br>Praga Nossa Senhora de Salette                                                                                                    |                                             |        |
| Contractor - Corrector/Pr - Car Budge-Pie                                                                                                    |                                             |        |
| *                                                                                                    |                                             |        |
|                                                                                                    |                                             |        |
| CAIXA 104-0 GUIA PARA TESTE. GUIA PARA TESTE.                                                                                                    | GUIA PARA TESTE.                            |        |
| GUIA PARA TESTE. GUIA PARA TESTE. GUIA PARA TESTE.                                                                                                    |                                             |        |

- ⇒ Por padrão, as guias são emitidas com data de vencimento de três dias, contados a partir do dia seguinte ao da emissão. Não é possível alterar a data de vencimento.
- ⇒ As guias referentes à Receita 7.2 deverão ser pagas, impreterivelmente, até o momento da realização do registro ou averbação, ressalvadas as hipóteses de diferimento legal do pagamento, em conformidade com os arts. 491 e 555 do Código de Normas do Foro Extrajudicial:

#### Art. 491, caput, do Código de Normas do Foro Extrajudicial

"Não se fará registro ou averbação nos cadastros do Serviço sem o prévio recolhimento da receita devida ao FUNREJUS, salvo nas hipóteses de expressa dispensa ou diferimento legal do pagamento." (vide parágrafos)

#### Art. 555, caput, do Código de Normas do Foro Extrajudicial

"A inscrição de penhora, arresto ou sequestro ocorridos em processos trabalhistas (no interesse do empregado) ou executivos fiscais serão registrados independentemente do pagamento antecipado dos emolumentos e das receitas devidas ao FUNREJUS, devendo o registrador, nesse caso, solicitar a oportuna inclusão das despesas na conta de liquidação." (vide parágrafos)

# 4. Emissão de guias de recolhimento sobre Atos Notariais e Registrais com Menor Expressão Econômica (Receita 25)

Antes de apresentar a sistemática de emissão de guias referentes à Receita 25, são listados, a seguir, os atos em relação aos quais incide o percentual de 25% sobre o valor dos emolumentos, a ser recolhido ao FUNREJUS, conforme procedimento descrito.

| QUADRO I                                                                                                    |  |  |
|----------------------------------------------------------------------------------------------------|--|--|
| Abertura de Matrícula, art. 549, do CN da CGJ                                                                                                    |  |  |
| Aposição de Apostila - Resolução do CNJ nº 228/2016                                                                                                    |  |  |
| Arquivamento de qualquer documento                                                                                                    |  |  |
| Averbação de escritura de pacto ante nupcial no livro 2                                                                                                    |  |  |
| Averbação: de liberação parcial de garantia hipotecária                                                                                                    |  |  |
| Averbação: de liberação parcial de garantia de alienação fiduciária                                                                                                    |  |  |
| Averbação: de mudança de numeração, reconstrução, de desmembramento e fusão                                                                                                    |  |  |
| Averbação: de reserva legal                                                                                                    |  |  |
| Averbação: demais averbações sem valor declarado atribuídas ao Reg. de Imóveis                                                                                                    |  |  |
| Buscas: cada 10 (dez) anos                                                                                                    |  |  |
| Certidões de registro ou ônus real                                                                                                    |  |  |
| Certidões negativa de propriedade                                                                                                    |  |  |
| Matrícula: nos casos de unificação e desmembramento do imóvel, pela certidão                                                                                                    |  |  |
| Nota 1 - Pessoa que exceder a uma, nas Certidões Negativas de Propriedade                                                                                                    |  |  |
| Nota 2 - Registro(s) excedente(s), nas Certidões de Registro ou Ônus Reais                                                                                                    |  |  |
| Prenotação do título no protocolo                                                                                                    |  |  |
| Recebimento de prestações: pela abertura de conta e recebimento da primeira                                                                                                    |  |  |
| Recebimento de prestações: pelo recebimento sem abertura de conta                                                                                                    |  |  |
| Registro de Títulos (inclusive buscas, matríc. e certidão): sem valor declarado                                                                                                    |  |  |
| Registro de convenção de condomínio, qualquer que seja o número de unidade                                                                                                    |  |  |
| Registro de escritura de pacto ante nupcial no livro 3                                                                                                    |  |  |
| Para todos os atos relacionados neste quadro deverá ser emitida uma <u>única guia (ou conjunto de guias)</u> , por dia, referente a todos esses atos. Na emissão da guia, o Sistema Uniformizado irá apresentar um campo de preenchimento no qual deverá ser inserido o número total de atos, de cada espécie, praticados ao longo do dia, dentre todos os acima arrolados. Será gerada, então, uma guia referente a 25% dos emolumentos de todos esses atos. <i>Por exemplo</i> : se, num dado dia, dentre os atos acima relacionados, são realizados 10 arquivamentos e 10 buscas, a serventia irá informar essas quantidades no sistema para gerar uma única guia referente a esses 20 atos. A guia <u>deverá</u> ser recolhida, impreterivelmente, até o dia útil posterior à realização dos atos. |  |  |
| Casa saiam salacionadas mais da 6 atas, a sistema corará mais da uma quia, por conta                                                                                                    |  |  |

Caso sejam selecionados mais de 6 atos, o sistema gerará mais de uma guia, por conta da mera limitação de caracteres que o campo "Observação" comporta. *Por exemplo*: se forem selecionados 14 atos, serão geradas duas guias, cada uma referente a 6 atos, e uma referente a 2 atos. Isto é, o sistema gera uma guia para cada conjunto de seis atos.

Para emitir as guias:

4.1. Acesse o Sistema Uniformizado.

4.2. Na parte superior da tela, passe o mouse sobre a opção "Unidades". No menu que será exibido, clique em "Guia de Recolhimento do Foro Extrajudicial".

| Cadastros    | Unidades A | dministração 🕴 Intranet Antiga 🗌                                                                                           |                                            |                                    |
|--------------|------------|----------------------------------------------------------------------------------------------------|--------------------------------------------|------------------------------------|
| Usuário:     |            |                                                                                                    |                                            | ☆ Início ? Ajuda X Fechar          |
| Sistema Unit | formizado  | ****                                                                                                    |                                            |                                    |
| Cadast       | tros 🗌     | Unidades A                                                                                                    | dministração                               | Intranet Antiga                    |
|              |            | Guias<br>Guia de Recolhimen<br>Extrajudicial<br>Guia do Funseg<br>Gerenciamento<br>Guias<br>Cadastros<br>Dados como Sacado | Relatóri<br>Receita<br>Autoriza<br>Configu | o<br>s por Período<br>ação<br>ırar |

| Preenchimento de Dad                                                                                     | os da Guia - Recolhimento do Foro Extrajudicial                                                                                   |
|----------------------------------------------------------------------------------------------------|----------------------------------------------------------------------------------------------------|
|                                                                                                    | * Informações obrigatórias                                                                                                    |
| * Unidade Arrecadadora:                                                                                  | ANTONINA / SERVIÇO DE REGISTRO DE IMÓVEIS                                                                                         |
| <ul> <li>* Guia de Recolhimento sobre:</li> <li>* Nome do Interessado:</li> <li>* Observação:</li> </ul> | Compra e Venda de Imóveis      Demais Atos com Expressão Econômica      Atos Notariais e Registrais com Menor Expressão Econômica |
| Receita<br>7.1 - 0,2% sobre o Valor d                                                                    | Quantidade                                                                                                    |
|                                                                                                    | Trocar                                                                                                    |
| Campos da Receita                                                                                        |                                                                                                    |
| * VA                                                                                                    | OR DO IMÓVEL: R\$                                                                                                    |
|                                                                                                    | Limpar Avançar >                                                                                                    |

4.4.1. **Unidade Arrecadadora**: aqui o sistema exibirá a denominação da comarca e da serventia. <u>Não é</u> <u>necessário preencher nada</u>.

4.4.2. Guia de Recolhimento sobre: marque a opção "Atos Notariais e Registrais com Menor Expressão Econômica".

4.4.3. Data do(s) Ato(s): insira aqui a data da consecução do(s) ato(s).

4.4.4. **Observação:** as observações que aparecerão na guia são preenchidas automaticamente pelo sistema. Não é necessário preencher nada, embora, caso julgue pertinente, o cartório poderá complementar informações, digitando-as neste campo.

| ap contador                                                                         |                            |                           |                            | 4.4                        | .5 Adiciona           | ar Remover |
|-------------------------------------------------------------------------------------|----------------------------|---------------------------|----------------------------|----------------------------|-----------------------|------------|
| Receita                                                                             |                            |                           |                            |                            | Quantidad             | le         |
| ipos de Custas                                                                      |                            |                           |                            | /                          | 1                     |            |
| 4.4.4 Observação:                                                                   | NONONONO NONONONO NO       | ONONONO NONONONO          |                            |                            |                       |            |
| <ul> <li>Guia de Recolhimento sobre:</li> <li>4.4.3 * Data do(s) Ato(s):</li> </ul> | Compra e Venda de Imóv     | veis 🔵 Demais Atos com Ex | pressão Econômica 💿 Atos I | Notariais e Registrais cor | n Menor Expressão Eco | onômica    |
| .4.1 * Unidade Arrecadadora:                                                        | ANTONINA / SERVIÇO D       | JE REGISTRO DE IMOVEIS    |                            |                            |                       |            |
| 41                                                                                  | 0                          |                           |                            |                            |                       |            |
|                                                                                     | * Informações obrigatórias |                           |                            |                            |                       |            |

4.4.5. **Tipos de Custas:** após preencher os campos acima indicados, clique no botão "Adicionar". Será exibido o rol de atos referentes à Receita 25, conforme a seguir.

|    |                                                                         | Confirmar | Cancelar |
|----|-------------------------------------------------------------------------|-----------|----------|
|    | Descrição da Receita                                                    |           |          |
| 25 | 5 - Atos Notariais e Registrais com Menor Expressão Econômica           |           |          |
|    | 25 - Atos Notariais e Registrais com Menor Expressão Econômica (Compler | nentação) |          |
|    | Arquivamento de qualquer documento                                      |           |          |
|    | Averbação de escritura de pacto ante nupcial no livro 2                 |           |          |
|    | Averbação: de liberação parcial de garantia hipotecária                 |           |          |
|    | Averbação: de liberação parcial de garantia de alienação fiduciária     |           |          |
| D  | Averbação: de mudança de numeração, reconstrução, de desmembrament      | o e fusão |          |
|    | Averbação: de reserva legal                                             |           |          |
|    | Averbação: demais averbações sem valor declarado atribuídas ao Reg. de  | Imóveis   |          |
|    | Buscas: cada 10 (dez) anos                                              |           |          |
|    | Certidões de registro ou ônus real                                      |           |          |
|    | Certidões negativa de propriedade                                       |           |          |
|    | Matrícula: nos casos de unificação e desmembramento do imóvel, pela cer | tidão     |          |
|    |                                                                         |           |          |

Note que, ao passar o ponteiro do mouse sobre cada ato, surge a indicação de sua localização no Regimento de Custas:

Arquivamento de qualquer documento

Averbação de escritura de pacto ante nu Item I, Tabela XIII do Regimento de Custas.

4.4.6. **Selecionar Custas:** selecione o(s) ato(s) desejado(s) a partir do rol apresentado. Após, clique em "Avançar".

| Receita                                                |                                                                                                    | Quantidade                                                                                                    |
|--------------------------------------------------------|----------------------------------------------------------------------------------------------------|----------------------------------------------------------------------------------------------------|
| Observação:                                            |                                                                                                    |                                                                                                    |
| * Data do(s) Ato(s):                                   | 01/03/2015<br>NONONON NONONONO NONONONO NONONONO                                                                                                    |                                                                                                    |
| * Unidade Arrecadadora:<br>Guia de Recolhimento sobre: | <ul> <li>ANDIRÁ / SERVIÇO DE REGISTRO CIVIL DAS PESSOAS NATURAIS, ACUMULA<br/>DOCUMENTOS E CIVIL DAS PESSOAS JURÍDICAS</li> <li>ANDIRÁ / SERVIÇO DE REGISTRO DE IMÓVEIS</li> <li>Compra e Venda de Imóveis</li> <li>Demais Atos com Expressão Econômica </li> <li>25</li> </ul> | NDO, PRECARIAMENTE, O SERVIÇO DE REGISTRO DE TÍTUL<br>5% - Atos Notariais e Registrais com Menor Expressão Econôr |
| * Unidade Arrecadadora:                                | <ul> <li>ALTO PIQUIRI / TABELIONATO DE PROTESTO DE TÍTULOS</li> <li>ANDIRÁ / SERVIÇO DE REGISTRO CIVIL DAS PESSOAS NATURAIS, ACUMULA<br/>DOCUMENTOS E CIVIL DAS PESSOAS JURÍDICAS</li> <li>ANDIRÁ / SERVIÇO DE REGISTRO DE IMÓVEIS</li> </ul>                                   | NDO, PRECARIAMENTE, O SERVIÇO                                                                                     |

4.5. Na página seguinte, correspondente ao formulário dos dados do pagador, o Sistema Uniformizado efetua automaticamente o preenchimento dos campos com os <u>dados do cartório previamente cadastrados em Dados</u> <u>como Sacado</u>. No entanto, tais campos poderão ser alterados pelo cartório, utilizando-se a opção "Limpar" e, após, inserindo-se os dados do pagador (sacado) pretendido.

4.6. Na sequência, clique em "Avançar".

Preenchimento dos Dados do Pagador

|                    | * Informações obrigatórias |     |
|--------------------|----------------------------|-----|
| * Nome do Pagador: | CARTÓRIO TESTE             |     |
| * CPF/CNPJ:        | 76.416.940/0001-28         |     |
| * CEP:             | 81110010 3                 |     |
| * Endereço:        | Rua Exemplo                | 0   |
| * Bairro:          | Exemplo                    | 0   |
| * Cidade:          | Curitiba                   |     |
| * UF:              | Paraná 🔹                   |     |
|                    |                            |     |
|                    |                            |     |
|                    |                            | 4.0 |

- 4.7. Na página seguinte, confira se todas as informações da guia a ser gerada estão corretas.
- 4.7.1. O sistema efetua o cálculo do valor a ser recolhido e o indica aqui.
- 4.7.2. Se for necessário corrigir qualquer informação, basta clicar em "< Anterior".
- 4.7.3. Se as informações apresentadas estiverem de acordo, clique em "Gerar Boleto".

| Unidade Arrecadadora:       | ANDIRÁ / SERVIÇO DE REGISTRO DE IMÓVEIS                         |
|-----------------------------|-----------------------------------------------------------------|
| Tipo de Serviço:            | Registro de Imóveis                                             |
| Guia de Recolhimento sobre: | 25% - Atos Notariais e Registrais com Menor Expressão Econômica |
| Data do(s) Ato(s):          | 01/03/2015                                                      |
| Observação:                 |                                                                 |
| Data de Vencimento:         | 09/12/2016                                                      |
| Nome do Pagador:            | CARTÓRIO TESTE - CNPJ: 76.416.940/0001-28                       |
| Endereço do Pagador:        | Praça Nossa Senhora de Salette - Bairro Centro Cívico           |
|                             | Curitiba / PR - CEP 80530-912                                   |

| Receita                                        | Valor R\$            |
|------------------------------------------------|----------------------|
| Arquivamento de qualquer documento (Qtde.: 10) | R\$ 3,20             |
| Buscas: cada 10 (dez) anos (Qtde.: 10)         | R\$ 1,3              |
| TOTAL                                          | 4.7.1 R\$ 4,55       |
| Boleto 1                                       |                      |
|                                                | 4.7.2 4.7.3          |
|                                                | Anterior Gerar Bolet |

- 4.8. A guia de recolhimento é gerada em formato PDF.
- 4.8.1. É possível enviar a guia por email, imprimi-la ou salvá-la como arquivo.
- 4.8.2. Clique em voltar para finalizar o procedimento de emissão e emitir outra guia, se for o caso.

|                                                                                                    |                                                                                                    | Enviar por E-mail | Voltar |
|----------------------------------------------------------------------------------------------------|----------------------------------------------------------------------------------------------------|-------------------|--------|
|                                                                                                    |                                                                                                    |                   |        |
| Funrejus Extrato para Uso da Unidade Arrecadado                                                                                                    | DRA                                                                                                    |                   |        |
| Data do(s) Alo(s): 01/03/2015<br>Banco: Calka Econômica Federal<br>Nosso Número: 14000000002107007                                                                                                    | R\$ 3,20<br>R\$ 1,35                                                                                                    |                   |        |
| NONONONO NONONONO NONONONO NONONO NONONO NONONO NONONO NONONO NONONO NONONO NONONO NONONO NONONO NONONO NONONO                                                                                                    | R\$ 4,55                                                                                                    |                   |        |
| Emilido em 07/12/2016                                                                                                    |                                                                                                    |                   |        |
| Funrejus Fundo de Resquipamento do Poder Judi                                                                                                    | CIÁRIO<br>Recibo do Sacado                                                                                                    |                   |        |
| Representação Numérica<br>GUIA PARA TESTE, NÃO PAGAR.                                                                                                    | Vendimento<br>10/12/2016                                                                                                    |                   |        |
|                                                                                                    |                                                                                                    |                   |        |
| FUNREJUS-FUNDO DE REEQUIPAMENTO DO PODER JUDICIARIO - 15.303.302/0001-06 - NOSSA SENHORA DA SALETE, SI                                                                                                    | Agéncia / Código Beneficiário<br>N 3162/342152-0                                                                                                    |                   |        |
| estenciasa<br>FUINRE-JUS-FUNDO DE REEQUIPAMENTO DO PODER JUDICIARIO - 15.303.3020001-06 - NOSSA SENHORA DA SALETE, SI<br>Data do Decomento<br>07/12/2016 000000000215380603-8 RC N 07/12/2016                                                                                                    | Agéncia / Código Beneficiário<br>N 3162/342152-0<br>Nesso Número<br>14000000002107007-0                                                                                                    |                   |        |
| serections<br>FUNREJUS-FUNDO DE REEQUIPAMENTO DO PODER JUDICIARIO - 15.303.3020001-66 - NOSSA SENHORA DA SALETE, S<br>Date do Documento<br>07/12/2016 00000002(5538903-8 Evide Doc<br>07/12/2016 0000002(5538903-8 Evide Doc<br>Notable - Service do Endas reconsultativo de herefativo<br>AUDIA - SERVICO E RESISTO DE INDEXES                                                                                                    | Aptencia / Codego Exerviciánio<br>3162/342152-0<br>Nesso Numero<br>1400000002107007-0<br>(9) Vater do Documento<br>4 55                                                                                                    |                   |        |
| ELUNECUUS-FUNDO DE REEQUIPAUENTO DO PODER JUDICIARIO - 15.303.302/0001-06 - NOSSA ESHHORA DA SALETE, S<br>bios Boowney<br>07/12/2016 000000021539803-8 RC NN 07/12/2016<br>07/12/2016 000000021539803-9 RC NN 07/12/2016<br>NOSSA ESHHORA DA SALETE, S<br>bios Boowney<br>07/12/2016 00000021539803-9 RC NN 07/12/2016<br>NOSSA ESHHORA DA SALETE, S<br>NOSSA ESHHORA DA SALETE, S<br>NOSSA ESHH | Aphna / Codigo Beneficiário           3162/342152-0           Nasso Numero           1400000002107007-0           (4) Valar do Documento           4,55           15           (1) Desconto / Abatimento                                                                                                    |                   |        |
| MEUNIEQUIS-FLUNDO DE REEQUIP-MUENTO DO PODER JUDICIARIO - 15.303.302/0001-68 - NOSSA ESHHORA DA SALETE, S<br>Der la Dioxemie<br>07/12/2016 00000000000000000000000000000000000                                                                                                    | Agtonia / Coligo Bernficiale<br>3162/342152-0<br>Nesse Namers<br>1400000002107007-0<br>4,55<br>4) Descento / Abatimento<br>5<br>4) Ostorato Desuperto                                                                                                    |                   |        |
| Build Culture         Constraints         Events         Events                                                                                                    | Aghtoria / Cobigs Berenitatio           3162/342152-0           Nesse Names           1400000002107007-0           (P) Valid to Dossmento           4.55           10           5           61           61           74           74           74           74           74           74           74           74           74           74           74           74           74           74           74           74           74           74           74           74           74           74           74           74           74           74           74           74           74           74           74           74           74           74           74           74           74           74           74           74                                                                                                    |                   |        |
| EVANEZUUS-FUNDO DE REEQUIPAUENTO DO PODER JUDICIARIO - 15.303.302/000-06- NOSSA SEHHORA DA SALETE. S     Morrison de la consenie de la consenie de la c                                                                                                    | Aptical / Cologi Bernicitatio           3162/242152-0           Nesce Names           4/1000000000000000000000000000000000000                                                                                                    |                   |        |
|                                                                                                    | Aptical / Cologi Bernikalao           3162/342152-0           Nasco Numero           1400000002 107007-0           400000002 107007-0           400000002 107007-0           5           61 Documento           5           61 Documento / Abdimento           5           61 Documento / Abdimento           62           7) Mara / Muña           (*) Outra / Abdostma           (*) Outra / Abdostma           (*) Vatra / Abdostma           (*) Vatra Catrado                                                                                                    |                   |        |
|                                                                                                    | Aptical / Collage Standicistic           3162/342153-0           3162/342153-0           4,000000002 (107007-0           91 Valar Standication           61 Decometrie Adatimente           61 Decometrie Adatimente           (1) Outras Debugtes           (1) Outras Adatimente           (2) Marca Induction           (2) Marca Induction           (2) Valar Statemente           (2) Marca Induction           (2) Valar Statemente           (3) Marca Adatamente           (4) Valar Collandic           (4) Valar Collandic           (5) Valar Collandic                                                                                                    |                   |        |
|                                                                                                    | Aptical / College Standicide<br>31/62/42/152-0<br>9/ Valar 50 Aptical<br>4,55<br>6) Decome / Adalmento<br>6) Decome / Adalmento<br>6) Decome / Adalmento<br>6) Valar 50 Adalmento<br>6) Valar 50 Adalmento<br>6) Valar 50 Adalmento<br>6) Valar 50 Adalmento<br>7) Valar 50 Adalmento<br>7) Valar 50 Adalmento                                                                                                    |                   |        |
|                                                                                                    | Aghter / College Berneficiale<br>3162/242152-0<br>Prove / 2000000<br>Prove / 2000000<br>Prove / 2000000<br>Prove / 20000000<br>Prove / 20000000<br>Prove / 20000000<br>Prove / 20000000<br>Prove / 20000000<br>Prove / 200000000<br>Prove / 200000000<br>Prove / 200000000<br>Prove / 2000000000<br>Prove / 200000000000000000000000000000000000                                                                                                    |                   |        |
|                                                                                                    | Additional Codege Standistation     ST62742152-02     To The Additional Standistation     Additional Standistation     Additional Standistation     Additional Standistation     Programme     Additional Standistation     Programme     Collance Additional     Programme     Collance Additional     Programme     Collance Additional     Programme     Collance Additional     Programme     Collance Additional     Programme     Collance Additional     Programme     Collance Additional     Programme     Collance Additional     Programme                                                                                                    |                   |        |
|                                                                                                    | Adjust / Cables beneficiale     3162/342153-0     14000000002107070-0     91/948 s5     10 / 00000002107070-0     91/948 s5     10 / 00000002107070-0     91/948 s5     10 / 000000021070000     10 / 0000000000     10 / 000000000     10 / 00000000     10 / 0000000     10 / 00000     10 / 00000     10 / 00000     10 / 00000     10 / 00000     10 / 00000     10 / 00000     10 / 00000     10 / 00000     10 / 00000     10 / 00000     10 / 00000     10 / 00000     10 / 00000     10 / 00000     10 / 00000     10 / 00000     10 / 00000     10 / 00000     10 / 00000     10 / 00000     10 / 00000     10 / 00000     10 / 0000     10 / 0000     10 / 0000     10 / 0000     10 / 0000     10 / 0000     10 / 0000     10 / 0000     10 / 0000     10 / 0000     10 / 0000     10 / 0000     10 / 0000     10 / 0000     10 / 0000     10 / 0000     10 / 0000     10 / 0000     10 / 0000     10 / 0000     10 / 0000     10 / 0000     10 / 0000     10 / 0000     10 / 0000     10 / 0000     10 / 0000     10 / 0000     10 / 0000     10 / 0000     10 / 0000     10 / 0000     10 / 0000     10 / 0000     10 / 0000     10 / 0000     10 / 0000     10 / 0000     10 / 0000     10 / 0000     10 / 0000     10 / 0000     10 / 0000     10 / 0000     10 / 0000     10 / 0000     10 / 0000     10 / 0000     10 / 0000     10 / 0000     10 / 0000     10 / 0000     10 / 0000     10 / 0000     10 / 0000     10 / 0000     10 / 0000     10 / 0000     10 / 0000     10 / 0000     10 / 0000     10 / 0000     10 / 0000     10 / 0000     10 / 0000     10 / 0000     10 / 0000     10 / 0000     10 / 0000     10 / 0000     10 / 0000     10 / 0000     10 / 0000     10 / 0000     10 / 0000     10 / 0000     10 / 0000     10 / 0000     10 / 0000     10 / 0000     10 / 0000     10 / 0000     10 / 0000     10 / 0000     10 / 0000     10 / 0000     10 / 0000     10 / 0000     10 / 0000     10 / 0000     10 / 0000     10 / 0000     10 / 0000     10 / 0000     10 / 0000     10 / 0000     10 / 0000     10 / 0000     10 / 000     10 / 000     10 / 0000     10 / 000     10 /                                                                                                    |                   |        |
| THE DURNEY CLUSTER UNDO DE REECULIPANENTO DO PODER JUDICIANIO - 15.303.302/0001-06 - NOSSA SENHORA DA SALETE, S<br>TOTAZZO16  TOTAZZO16  TOTAZZO                                                                                                    | Application / Code Brandication<br>31/62/24/25-20           Name         Application / Code Brandication<br>31/62/24/25-20           Periode Statistication<br>4/5         Application<br>4/5           Product Statistication<br>4/1 Description / Audit metric<br>5/2000         Application<br>4/5/2000           Product Statistication<br>7/2000         Application<br>7/2000           Product Statistication<br>7/2000         Application<br>7/2000           Name         Application<br>7/2000           Name         Application<br>7/2000           Name         Application<br>7/2000           Name         Application<br>7/2000           Name         Application<br>7/2000                                                                                                    |                   |        |
| MULTIONE CULLIFY LUNCO DE REECULIFANDENTO DO PODER JUDICIANIO - 15/303.302/0001-06 - NOSSA SEMI-HORA DA SALETE, S<br>MONTONIO DE REECULIFANDENTO DE PODER<br>MULTIONE DE REECULIFANDENTO DE REECULIFANDENTO DE ATTA-<br>MONTONIO DE REECULIFANDENTO DE REECULIFANDENTO DE ATTA-<br>MONTONIO DE REECULIFANDENTO DE VIEICIMIENTO DE ATTA-<br>MONTONIO DE REECULIFANDENTO DE VIEICIMIENTO DE ATTA-<br>MONTONIO DE REECULIFANDENTO DE VIEICIMIENTO DE ATTA-<br>MONTONIO DE REECULIFANDENTO DE VIEICIMIENTO DE ATTA-<br>MONTONIO DE REECULIFANDENTO DE VIEICIMIENTO DE ATTA-<br>MONTONIO DE REECULIFANDENTO<br>MONTONIO DE REECULIFANDENTO DE VIEICIMIENTO DE ATTA-<br>MONTONIO DE REECULIFANDENTO<br>MONTONIO DE REECULIFANDENTO<br>MONTONIO DE REECULIFANDENTO DE VIEICIMIENTO DE ATTA-<br>MONTONIO DE REECULIFANDENTO<br>MONTONIO DE REECULIFANDENTO<br>MONTONIO DE REECULIFANDENTO DE VIEICIMIENTO DE ATTA-<br>MONTONIO DE REECULIFANDENTO<br>MONTONIO DE REECULIFANDENTO<br>MONTONIO DE REECULIFANDENTO DE VIEICIMIENTO<br>MONTONIO DE REECULIFANDENTO DE OPODER JUDICIARIO 15.303.3020001-06 - NOSSA SENHORA DA SALETE, S<br>MONTONIO DE REECULIFANDENTO DO PODER JUDICIARIO 15.303.3020001-06 - NOSSA SENHORA DA SALETE, S<br>MONTONIO DE REECULIFANDENTO DO PODER JUDICIARIO 15.303.3020001-06 - NOSSA SENHORA DA SALETE, S<br>MONTONIO DE REECULIFANDENTO DO PODER JUDICIARIO 15.303.3020001-06 - NOSSA SENHORA DA SALETE, S<br>MONTONIO DE REECULIFANDENTO DO PODER JUDICIARIO 15.303.3020001-06 - NOSSA SENHORA DA SALETE, S<br>MONTONIO DE REECULIFANDENTO DO PODER JUDICIARIO 15.303.3020001-06 - NOSSA SENHORA DA SALETE, S<br>MONTONIO DE REECULIFANDENTO DO PODER JUDICIARIO 15.303.3020001-06 - NOSSA SENHORA DA SALETE, S<br>MONTONIO DE REECULIFANDENTO DO PODER JUDICIARIO 15.303.3020001-06 - NOSSA SENHORA DA SALETE, S<br>MONTONIO DE REECULIFANDENTO DO PODER JUDICIARIO 15.303.3020001-06 - NOSSA SENHORA DA SALETE, S<br>MONTONIO DE REECULIFANDENTO DE DORIGENTO REECULIFANDENTO DO PODER JUDICIARIO 15.303.3020001-06 - NOSSA SENHORA DA                                                                                                    | N Aptical Code Bandidate<br>3162/92152-0<br>PV data 50<br>4) Bandidate<br>4) Decomment<br>4, 55<br>5<br>6) Decomment<br>4) Decomment<br>6) Detail Detailpes<br>6) Decomment<br>6) Detail Detailpes<br>6) Valer Code<br>6) Decomment<br>7) Decomment<br>7) Decommen |                   |        |
|                                                                                                    | Application Codege Standing           3162/342152-0           3162/342152-0           4.55           9           9           100000002107007-0           9           100000002107007-0           9           100000002107007-0           9           1000000002100000-0           10000000000000-0           1000000000000-0           1000000000000-0           10000000000-0           1000000000-0           100000000-0           100000000-0                                                                                                    |                   |        |
|                                                                                                    | Aptical / Code Bandicials           3162/342152-0           3162/342152-0           4.55           91 Occore / Address           91 Occore / Address                                                                                                    |                   |        |

- ⇒ Por padrão, as guias são emitidas com data de vencimento de três dias, contados a partir do dia seguinte ao da emissão. Não é possível alterar a data de vencimento.
- ⇒ As guias referentes à Receita 25 deverão ser pagas, impreterivelmente, até o dia útil subsequente à data da realização do(s) ato(s), tendo em vista o contido no <u>Oficio Circular do FUNREJUS nº 02/2015</u>, de 26/03/2015, o qual foi encaminhado, via Sistema Mensageiro, aos cartórios do foro extrajudicial do Estado.

# 5. Emissão de guias de recolhimento referentes a Intimação de Devedor nas Hipóteses de Alienação Fiduciária (Receita 7.2.1)

#### 5.1. Acesse o Sistema Uniformizado.

5.2. Na parte superior da tela, passe o mouse sobre a opção "Unidades". No menu que será exibido, clique em "Guia de Recolhimento do Foro Extrajudicial".

| Cadastros Unidades               | Administração 🕴 Intranet A                                | Antiga                                                  |    |
|----------------------------------|-----------------------------------------------------------|---------------------------------------------------------|----|
| Usuário:<br>Sistema Uniformizado | ****                                                      | ☆ Início ? Ajuda X Fech                                 | ar |
| Cadastros                        | Unidades                                                  | Administração   Intranet Antiga                         |    |
|                                  | Guias<br>Guia de Recoll<br>Extrajudicial<br>Guia do Funse | Relatório<br>himento do Foro Receitas por Período<br>eg |    |
|                                  | Gerenciamento<br>Guias<br>Cadastros<br>Dados como Sa      | o Autorização<br>Configurar                             |    |
|                                  |                                                           |                                                         |    |

| Preenchimento de Dao          | dos da Guia - Recolhimento do Foro Extrajudicial                                                                                                    |                     |
|-------------------------------|----------------------------------------------------------------------------------------------------|---------------------|
|                               | * Informações obrigatórias                                                                                                    |                     |
| * Unidade Arrecadadora:       | ANDIRÁ / SERVIÇO DE REGISTRO DE IMÓVEIS                                                                                                    |                     |
| * Guia de Recolhimento sobre: | <ul> <li>Compra e Venda de Imóveis</li> <li>Demais Atos com Expressão Econômica</li> <li>25% - Atos Notariais e Registrais com Menor</li> <li>Intimação de Devedor nas Hipóteses de Alienação Fiduciária</li> </ul> | Expressão Econômica |
| * Nome do Interessado:        |                                                                                                    |                     |
| * Observação:                 |                                                                                                    |                     |
| Tipos de Custas               |                                                                                                    |                     |
| Receita                       | Quantid                                                                                                    | ade                 |
| 7.1 - 0,2% sobre o Valor (    | do Título do Imóvel                                                                                                    |                     |
|                               |                                                                                                    | Trocar              |
| Data de Vencimento em:        | 03/07/2017                                                                                                    |                     |
| Campos da Receita             |                                                                                                    |                     |
| * VA                          | LOR DO IMÓVEL: R\$                                                                                                    |                     |
|                               | Lim                                                                                                    | par Avançar         |

5.4.1. Unidade Arrecadadora: aqui o sistema exibirá a denominação da comarca e da serventia. <u>Não é</u> necessário preencher nada.

5.4.2. **Guia de Recolhimento sobre**: marque a opção "Intimação de Devedor nas Hipóteses de Alienação Fiduciária". Note que, na tabela "Tipos de Custas", o sistema seleciona automaticamente a Receita 7.2.1.

5.4.3. **Data do(s) Recebimentos(s)**: insira aqui a data do recebimento do valor devido ao FUNREJUS, referente à intimação.

5.4.4. **Observação**: as observações que aparecerão na guia são preenchidas automaticamente pelo sistema. Não é necessário preencher nada, embora, caso julgue pertinente, o cartório poderá complementar informações, digitando-as neste campo.

5.4.5. Número de intimações: insira o número de intimações pelas quais houve recebimento.

5.4.6. Após o preenchimento dos campos indicados, clique em "Avançar".

#### Preenchimento de Dados da Guia - Recolhimento do Foro Extrajudicial

| * Informações obrigatórias                                                                                                    |                       |              |
|----------------------------------------------------------------------------------------------------|-----------------------|--------------|
| 5.4.1 * Unidade Arrecadadora:  ANDIRÁ / SERVIÇO DE REGISTRO DE IMÓVEIS                                                                                                    |                       |              |
| <ul> <li>* Guia de Recolhimento sobre:</li> <li>* Compra e Venda de Imóveis          <ul> <li>Demais Atos com Expressão Econômica              <li>25% - Atos Notariais e Registre</li> <li>5.4.2              <ul> <li>Intimação de Devedor nas Hipóteses de Alienação Fiduciária</li> <li>30/06/2017</li> <li>NONONONO NONONONO NONONONO</li> <li>NONONONO NONONONO NONONONO</li> <li>Tipos de Custas</li> <li>Compra e Venda de Imóveis                  <ul> <li>Demais Atos com Expressão Econômica</li></ul></li></ul></li></li></ul></li></ul> | ais com Menor Express | ão Econômica |
| Receita<br>7.2.1 - Intimação de Devedor nas Hipóteses de Alienação Fiduciária                                                                                                    | Quantidade            |              |
|                                                                                                    |                       | Trocar       |
| Data de Vencimento em: 03/07/2017<br>Campos da Receita                                                                                                    |                       |              |
| 5.4.5* NÚMERO DE INTIMAÇÕES: 1                                                                                                    |                       | 5.4.6        |
|                                                                                                    | Limpar                | Avançar >    |

5.5. Na página seguinte, correspondente ao formulário dos dados do pagador, o Sistema Uniformizado efetua automaticamente o preenchimento dos campos com os <u>dados do cartório previamente cadastrados em Dados</u> <u>como Sacado</u>. No entanto, tais campos poderão ser alterados pelo cartório, utilizando-se a opção "Limpar" e, após, inserindo-se os dados do pagador (sacado) pretendido.

5.6. Na sequência, clique em "Avançar".

#### **Preenchimento dos Dados do Pagador**

| * CND      | 76 416 040/0001 20    |   |  |   |
|------------|-----------------------|---|--|---|
| * CNP      | J: /6.416.940/0001-28 |   |  |   |
| * CEI      | P: 80530912           |   |  |   |
| * Endereçe | Rua Exemplo           |   |  | 0 |
| * Bairre   | Exemplo               |   |  | 0 |
| * Cidade   | e: Curitiba           |   |  |   |
| * U        | F: Paraná             | T |  |   |
|            |                       |   |  |   |

. . . . . . . . . . . . . . . . . .

- 5.7. Na página seguinte, confira se todas as informações da guia a ser gerada estão corretas.
- 5.7.1. O sistema efetua o cálculo do valor a ser recolhido e o indica aqui.
- 5.7.2. Se for necessário corrigir qualquer informação, basta clicar em "< Anterior".
- 5.7.3. Se as informações apresentadas estiverem de acordo, clique em "Gerar Boleto".

| Unidade Arrecadadora:       | ANDIRÁ / SERVIÇO DE REGISTRO DE IMÓVEIS                    |
|-----------------------------|------------------------------------------------------------|
| Tipo de Serviço:            | Registro de Imóveis                                        |
| Guia de Recolhimento sobre: | Intimação de Devedor nas Hipóteses de Alienação Fiduciária |
| Data do(s) Recebimento(s):  | 30/06/2017                                                 |
| Observação:                 | NONONONO NONONONO NONONONO                                 |
| Data de Vencimento:         | 03/07/2017                                                 |
| Nome do Pagador:            | CARTÓRIO TESTE - CNPJ: 76.416.940/0001-28                  |
| Endereço do Pagador:        | Rua Exemplo - Bairro Exemplo                               |
|                             | Curitiba / PR - CEP 80530-912                              |

| Receita                                                            | Valor R\$             |
|--------------------------------------------------------------------|-----------------------|
| 7.2.1 - Intimação de Devedor nas Hipóteses de Alienação Fiduciária | R\$ 7,80              |
| TOTAL                                                              | 5.7.1 R\$ 7,80        |
| Boleto 1                                                           |                       |
|                                                                    |                       |
|                                                                    | 5.7.2 5.7.3           |
|                                                                    | < Anterior Gerar Bole |

- 5.8. A guia de recolhimento é gerada em formato PDF.
- 5.8.1. É possível enviar a guia por email, imprimi-la ou salvá-la como arquivo.
- 5.8.2. Clique em voltar para finalizar o procedimento de emissão e emitir outra guia, se for o caso.

|                                                                                                    |                                |                   | 5.8.2  |
|----------------------------------------------------------------------------------------------------|--------------------------------|-------------------|--------|
|                                                                                                    |                                | Enviar por E-mail | Voltar |
|                                                                                                    |                                |                   |        |
|                                                                                                    |                                |                   |        |
|                                                                                                    |                                |                   |        |
| Funrejus Extrato para Uso da Unidade Arrecadado                                                                                                    | RA                             |                   |        |
| JIRĂ - SERVIÇO DE REGISTRO DE IMÓVEIS                                                                                                    |                                |                   |        |
|                                                                                                    |                                |                   |        |
| CCC cata a consince i edurati<br>nero do Documento: 0000000021538795-2<br>so Número: 140000000215714 TOTAL                                                                                                    | R\$ 7.86                       |                   |        |
|                                                                                                    |                                |                   |        |
| TAU PAGAK                                                                                                    |                                |                   |        |
| ilido em 03/07/2017                                                                                                    |                                |                   |        |
|                                                                                                    |                                |                   |        |
| FUNDO DE REEQUIPAMENTO DO PODER JUDIO                                                                                                    | IÁRIO                          |                   |        |
| and via Namilia                                                                                                    | Recibo do Sacado               |                   |        |
| UIA PARA TESTE. NÃO PAGAR.                                                                                                    | 06/07/2017                     |                   |        |
| UNREJUS-FUNDO DE REEQUIPAMENTO DO PODER JUDICIARIO • 15.303.302/0001-06 • NOSSA SENHORA DA SALETE, SN                                                                                                    | 3162/342152-0                  |                   |        |
| 30 DBC/mining 00 DBC/mining 00 | 14000000002107114-0            |                   |        |
| ugūes (Texib de Exclusive responsabilizade do Benelizivis)<br>HDIRĀ - SERVIÇO DE REGISTRO DE INDVEIS                                                                                                    | (*) Valor de Decumente<br>7,86 |                   |        |
| 2.1 - Intimação de Devedor nas Nipóteses de Alienação Fiduciária                                                                                                    | (-) Descarto / Abstimento      |                   |        |
| МЕЛО ЛЕ INFINAÇÕES: 1<br>ИСИСИО ИСИСИСИО ИСИСИСИО ИСИСИСИО                                                                                                    | (-) Outras Decluções           |                   |        |
| A. CAINA, MÁO RECEBER APÓS A DATA DE VENCIMENTO DA GUTA.                                                                                                    | (*) Mera / Multa               |                   |        |
|                                                                                                    | (+) Outros Acriscimos          |                   |        |
|                                                                                                    | (=) Valor Cobrado              |                   |        |
|                                                                                                    | Parcelerario                   |                   |        |
| 2                                                                                                    |                                |                   |        |
| igador Autoritação Necânica<br>datavida da autoritação Necânica                                                                                                    |                                |                   |        |

- ⇒ Por padrão, as guias são emitidas com data de vencimento de três dias, contados a partir do dia seguinte ao da emissão. Não é possível alterar a data de vencimento.
- ⇒ Por cada ato de intimação do devedor fiduciário é devido ao FUNREJUS o mesmo valor incidente sobre os atos praticado pelos Oficiais de Registro de Títulos e Documentos, conforme preceitua o art. 5°, § 1°, da Instrução Normativa nº 8/2017 da CGJ.
- ⇒ A guia deverá ser paga até o dia útil subsequente ao recebimento do valor arrecadado, conforme o art. 15 do <u>Decreto Judiciário nº 153/1999</u>.

# 6. Observações

A impressão do boleto depende do programa leitor de PDF que estiver instalado no computador. Caso a guia não apareça, certifique-se de ter no computador um programa que permita a leitura de arquivos no formato PDF, como o <u>Google Chrome</u> ou o <u>Adobe Acrobat Reader</u>.